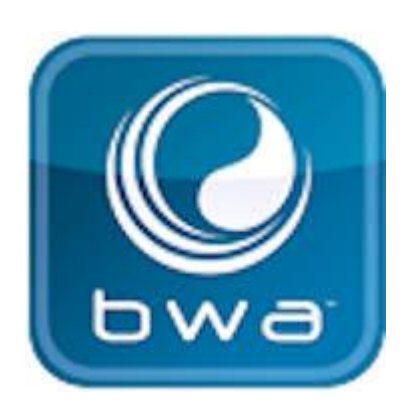

## **BALBOA WATER GROUP** *BWA APP FÖR IOS- & ANDROID-ENHETER*

## När som helst. Var som helst.

Styr ditt spabad via telefonen.

- 1. en direkt anslutning var som helst i närheten av ditt badkar = (INITIAL SETUP)
- 2. var som helst i ditt hus när du är ansluten till ditt lokala WiFi-nätverk = (LOCAL CONNECT)
- 3. var som helst i världen när din smarta enhet är ansluten till internet via 3G, 4G, 5G eller WiFi hotspot = (CLOUD CONNECT)

bwa™ för Android™

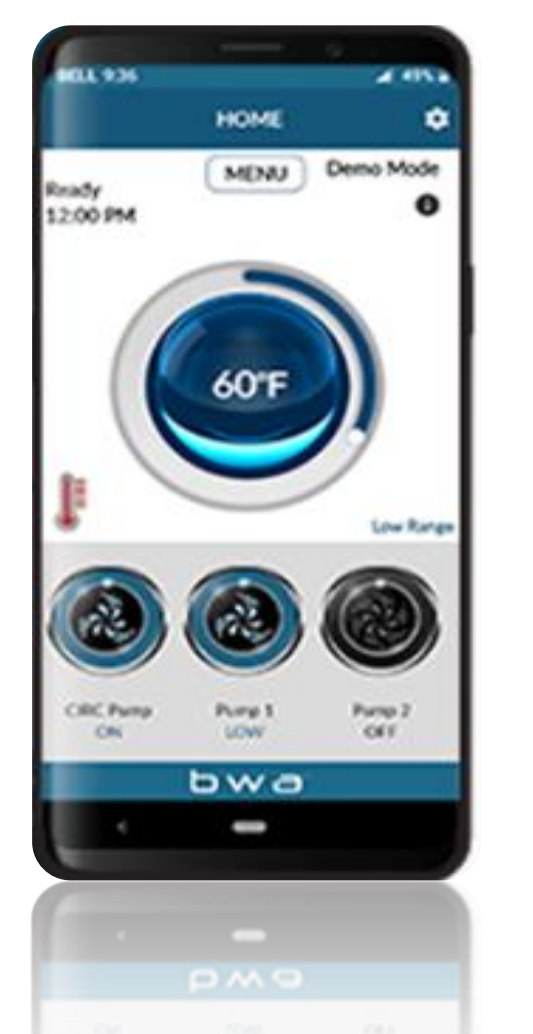

bwa™ för iOS®

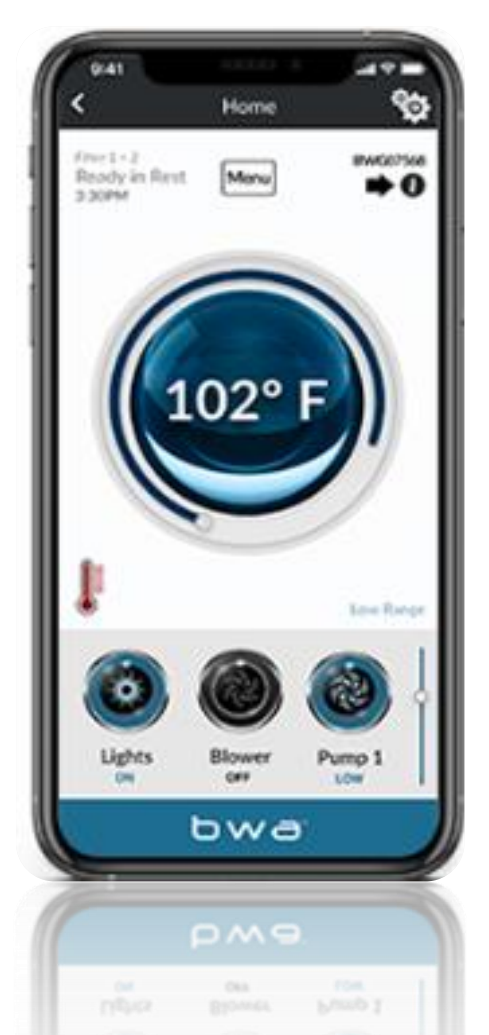

# **BALBOA WATER GROUP** *BWA APP FÖR IOS- & ANDROID-ENHETER*

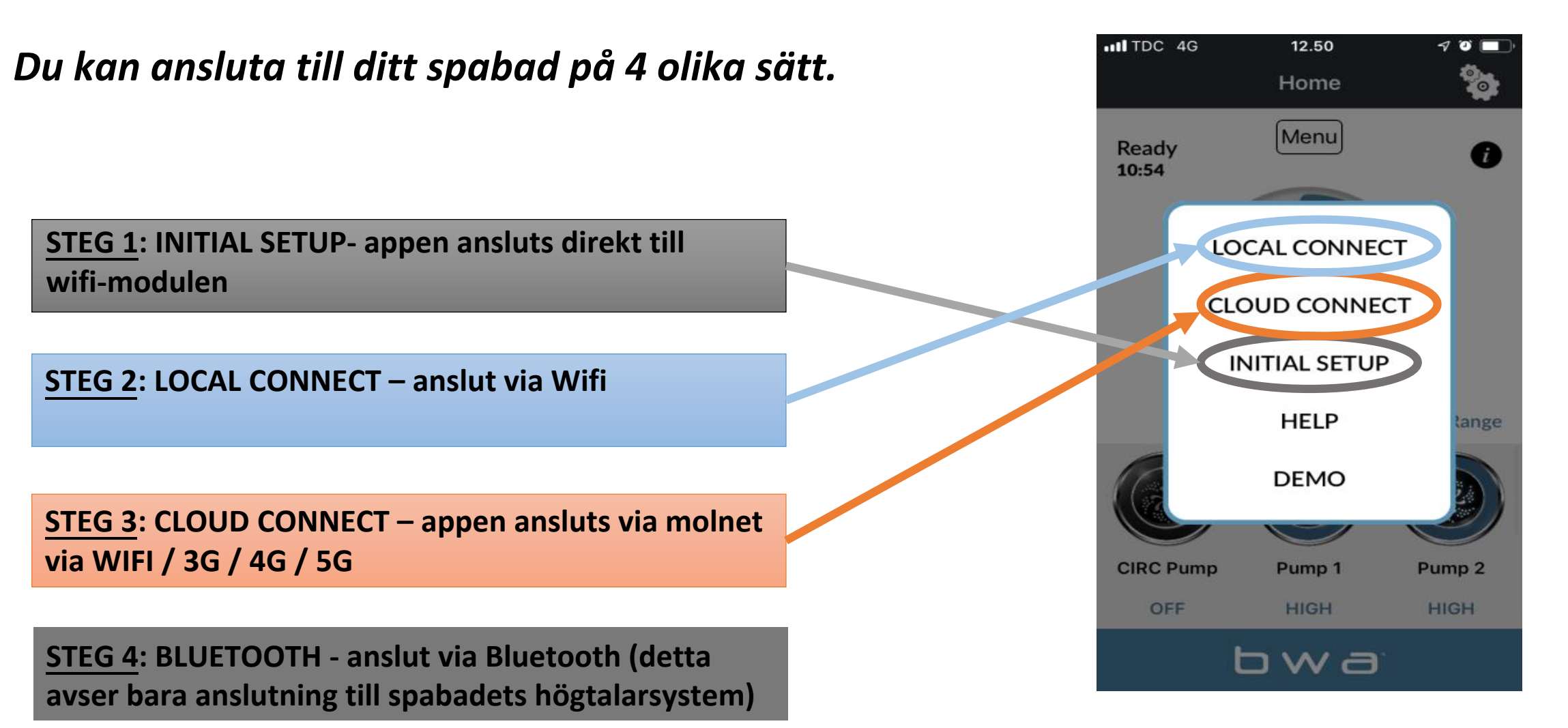

#### **BALBOA WATER GROUP** *bwa app för ios- & android-enheter* UPPSTART

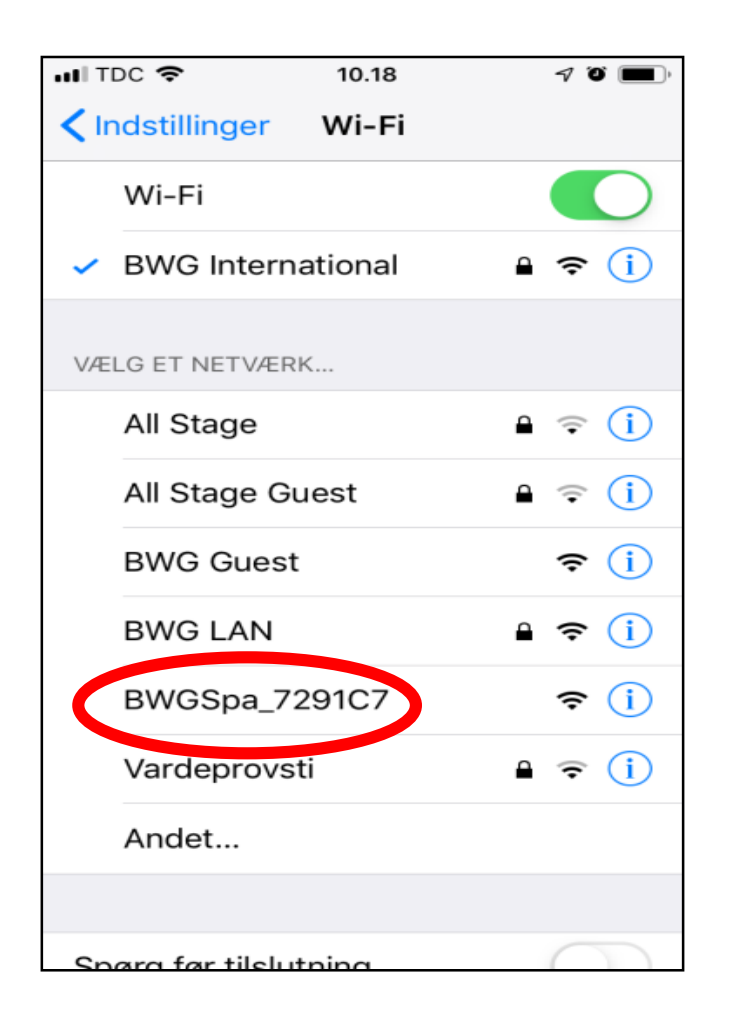

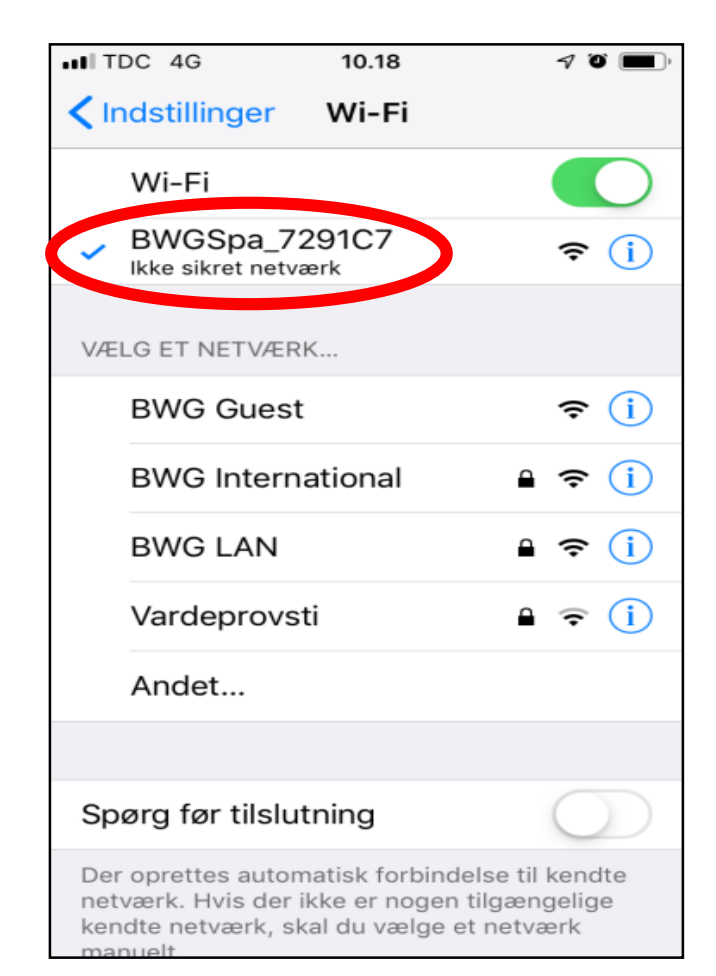

# 1. Gå till WIFI-inställningarna på din enhet.

## 2. Identifiera BWA-nätverket BWGSpa\_xxxxx

### 3. Anslut till BWA-nätverket BWGSpa\_xxxxx

### **BALBOA WATER GROUP** *BWA APP FOR IOS & ANDROID DEVICES* **INITIAL SETUP**

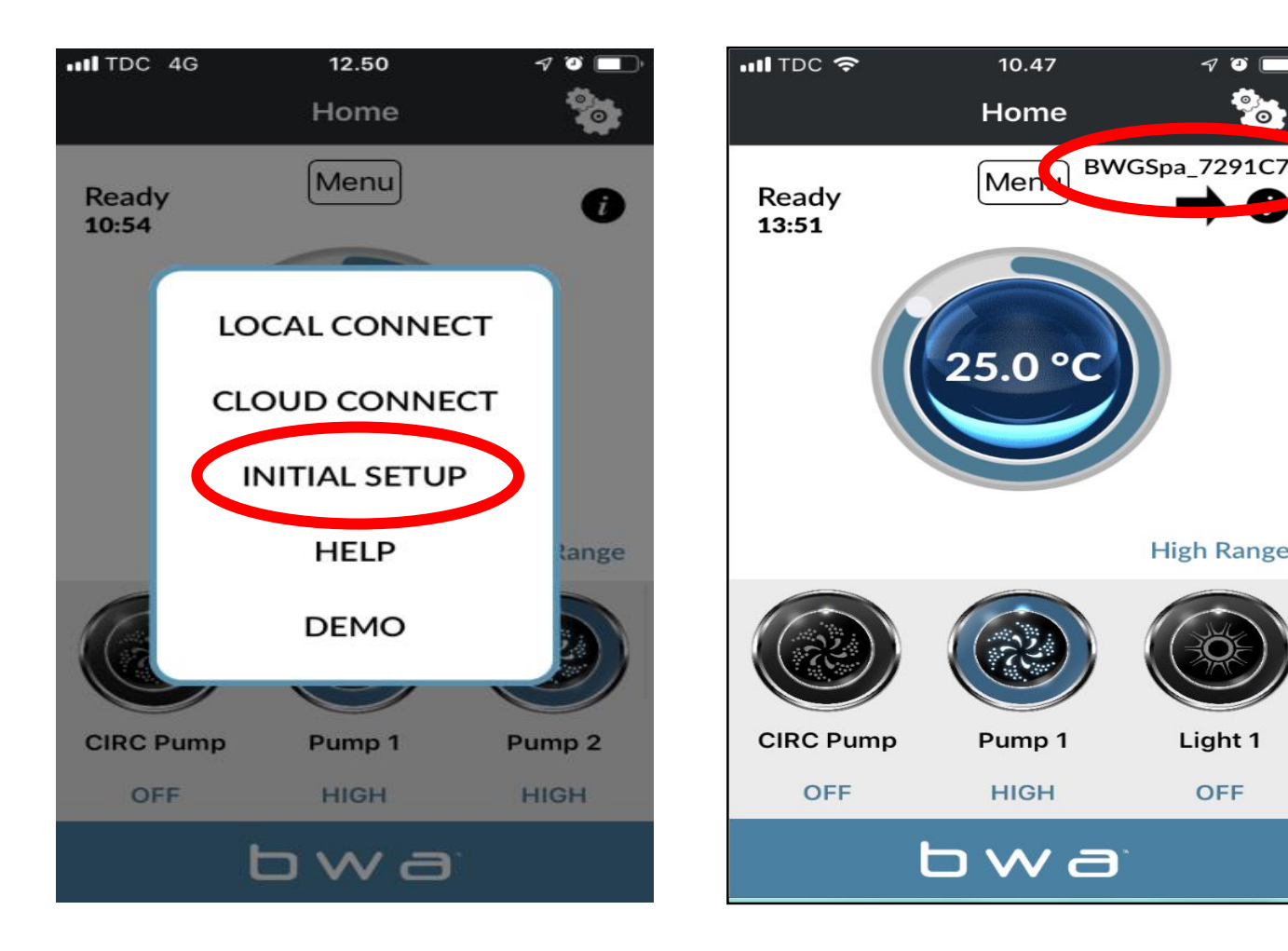

1. Öppna BWA-appen.

2. Tryck på INITIAL SETUP och följ instruktionerna.

3. Du är nu direkt ansluten till ditt

spa via BWA-modulen.

4. BWGSpa\_xxxxx-nätverket

visas.

7 🎱 🗖

**High Range** 

Light 1

OFF

°0

5. Testa anslutningen genom att slå PÅ / AV enheterna i ditt spa.

#### **BALBOA WATER GROUP** *BWA APP FÖR IOS-* & *ANDROID-ENHETER* LOCAL CONNECT

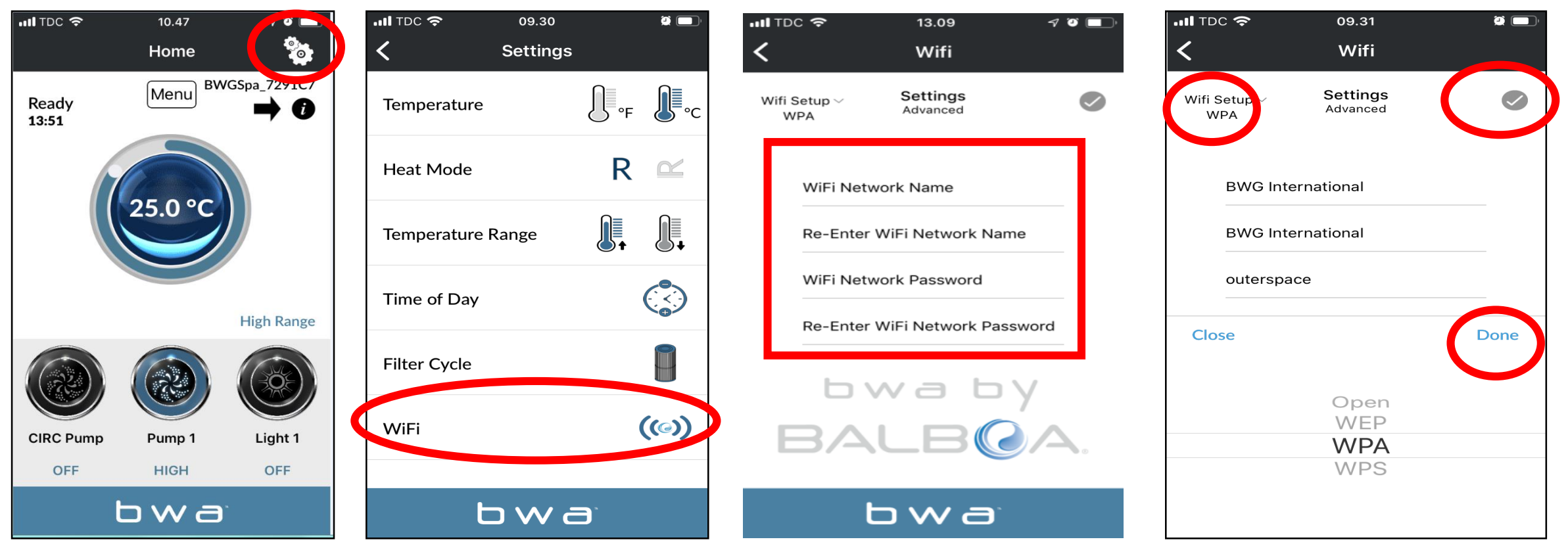

- 1. Medan du fortfarande är ansluten via INITIAL SETUP öppnar du inställningsmenyn via inställningshjulet
- 2. Gå till WIFI-menyn
- 3. Ange ditt WiFi-nätverksnamn och WiFi-nätverkslösenord.
- 4. Välj din WiFi-nätverkssäkerhet (OPEN / WEP / WPA / WPS)
- 5. Tryck på bocken 🕜 och sedan på "Done"

#### BALBOA WATER GROUP BWA APP FÖR 105- & ANDROID-ENHETER

#### LOCAL CONNECT (fortsättning)

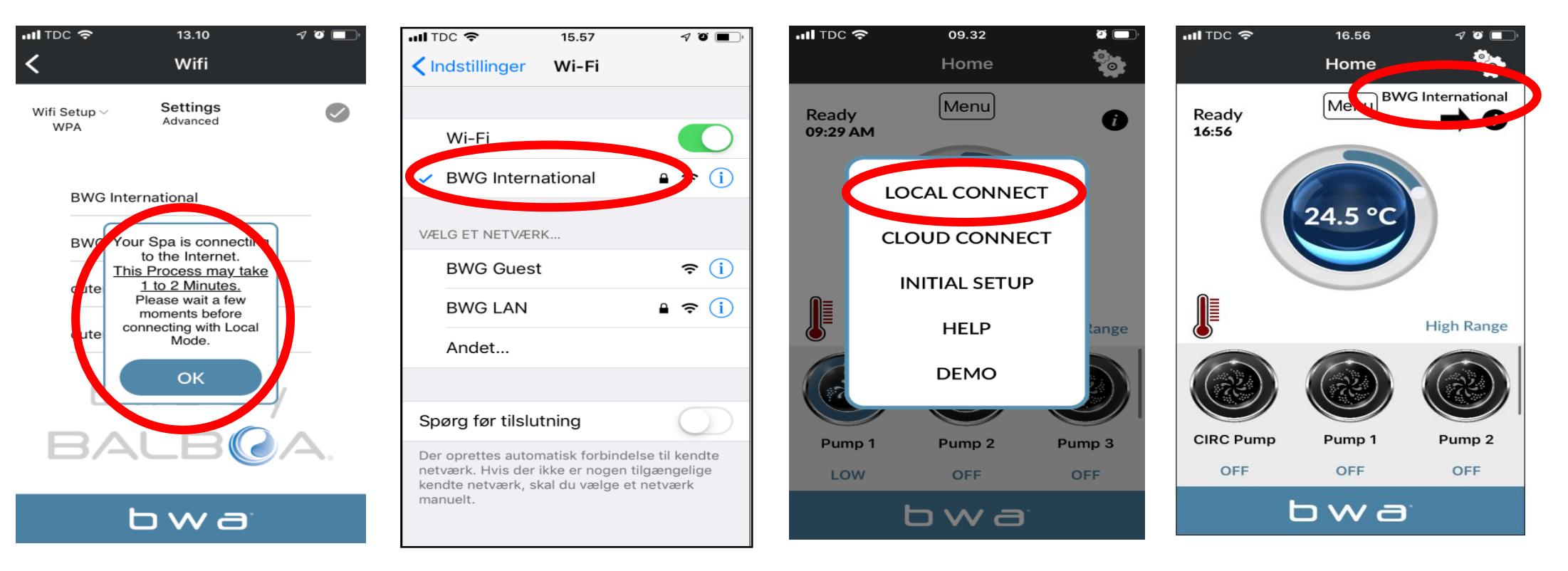

1. Om du har angett ditt lokala nätverks användarnamn och lösenord. Tryck på OK och vänta 1 till 2 minuter.

2. Kontrollera att din enhet nu är ansluten till ditt lokala nätverk. Du kommer INTE mer att se BWGSpa\_xxxxxnätverket.

- 3. Öppna BWA-appen och tryck på LOCAL CONNECT.
- 4. Anslutningen till ditt lokala nätverk är lyckad. Ditt lokala nätverk är nu synligt i appen.

#### **BALBOA WATER GROUP** *BWA APP FÖR IOS-* & *ANDROID-ENHETER* CLOUD CONNECT

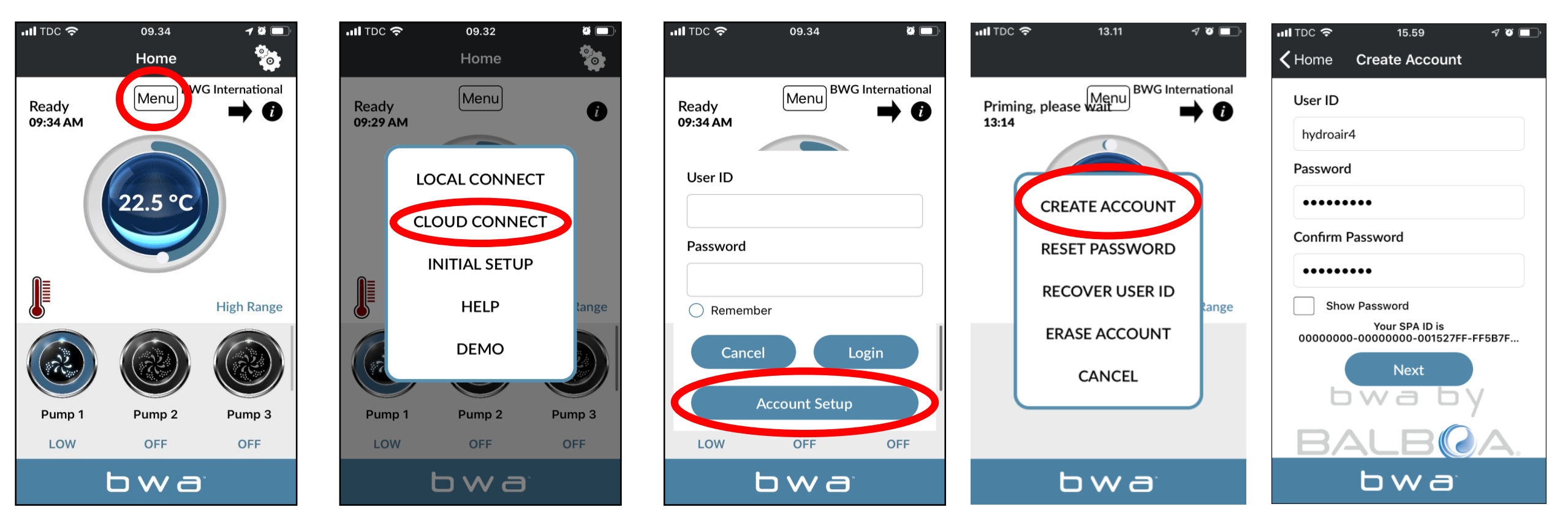

1. När du är i LOCAL CONNECT trycker du på MENU-knappen och sedan "CLOUD CONNECT".

2. Tryck på "Kontoinställning" (Account Setup) och sedan "SKAPA KONTO" (CREATE ACCOUNT).

3. Välj och ange ett "användar-ID" (User ID) och "lösenord" (Password).

#### **BALBOA WATER GROUP** *BWA APP FÖR IOS-* & *ANDROID-ENHETER* CLOUD CONNECT (*fortsättning*)

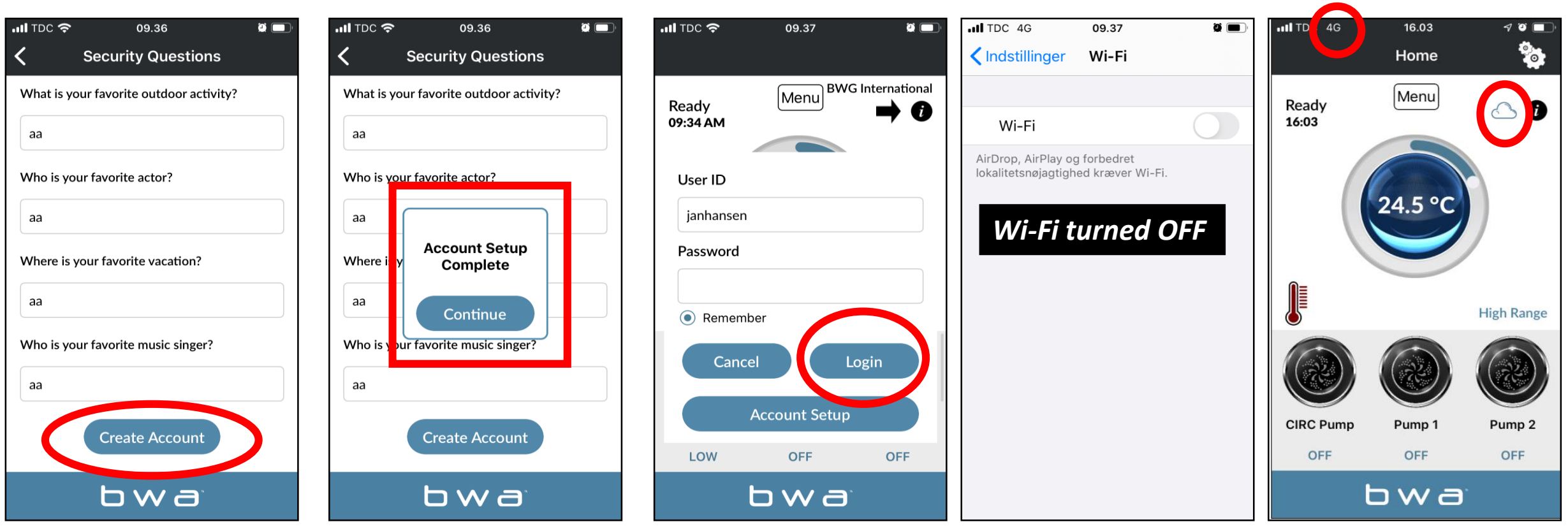

- 1. Besvara de 5 säkerhetsfrågorna. Du kan använda det illustrerade exemplet.
- 2. Kontoinställningen är nu klar
- 3. Du kan ange ditt användar-ID och lösenord. Tryck sedan på "Logga in". Markera "Kom ihåg" så att dina uppgifter sparas.
- 4. Ditt spa är nu anslutet via CLOUD.

#### **BLUETOOTH - anslut till spabadets högtalarsystem**

- 1. Öppna telefonens inställningar.
- 2. Välj Bluetooth.
- 3. I listan med Bluetooth enheter dyker en enhet upp med namn "JOYONWAY". Klicka på denna för att påbörja anslutningen.
- 4. Din telefon kommer nu be dig ange en kod. Koden hittar du vid serviceluckan.
- 5. Nu är din telefon uppkopplad till ditt spabad för användning av högtalarsystemet.
- 6. Du kan nu styra mediauppspelningen via telefonen.

Konsumentkontakt Arc E-commerce AB Box 3124 13603 Haninge Sverige